## 🌜 吉林智慧人社

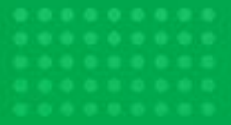

## "96885吉人在线"网站 **求职者操作指南** QIU ZHI ZHE CAO ZUO ZHI NAN

吉人在线

想就业找人社 缺人才找人社 网址: https://96885.hrss.jl.gov.cn

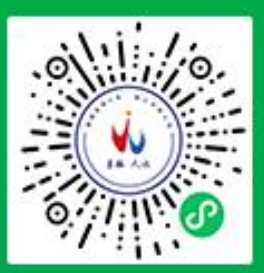

## "96885 吉人在线"网站操作指南

个人如何注册?

输入网址 https://96885.hrss.jl.gov.cn → 点击 "我是求职者" → "立即注册" → 填写注册信息 → 注册成功。

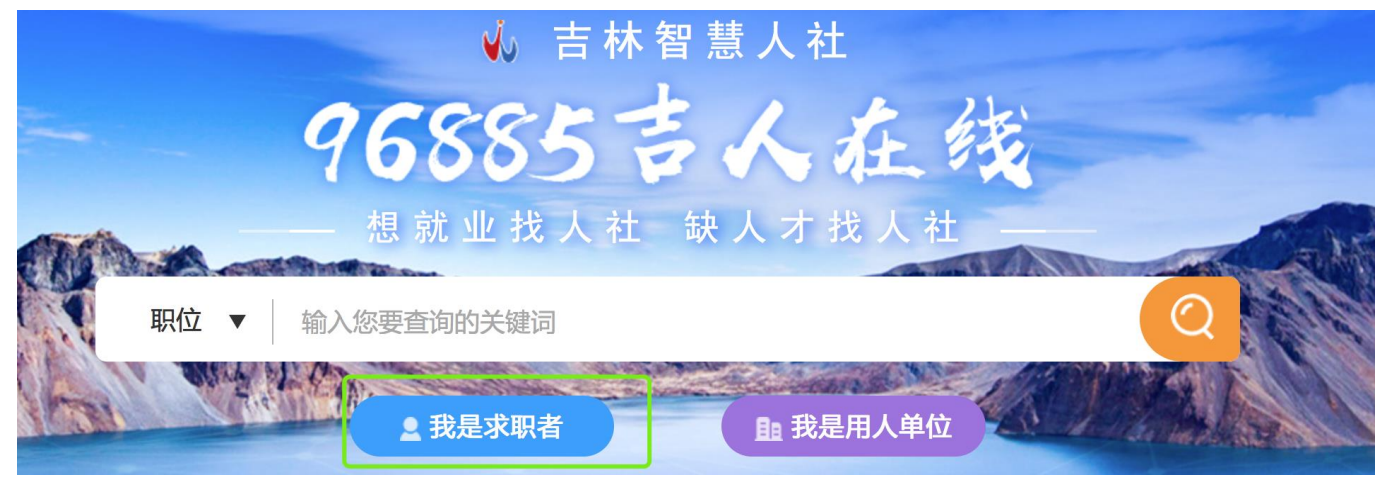

## 点击"我是求职者"

| <u>^</u> | 人登录 法人       | 登录      | 扫码       | 發录在这里                     |  |
|----------|--------------|---------|----------|---------------------------|--|
| Q        | 账号/手机号码/身    | 份证号     |          |                           |  |
| A        | 密码           |         |          | *                         |  |
|          | 验证码          |         | <b>j</b> | <b>之</b> a<br>文<br>a<br>? |  |
|          |              | 登录      | :        |                           |  |
| 0        | 国家政务服务平台账号登录 | 没有账号?立即 | 电子社保卡登录  |                           |  |

"立即注册"

身份信息

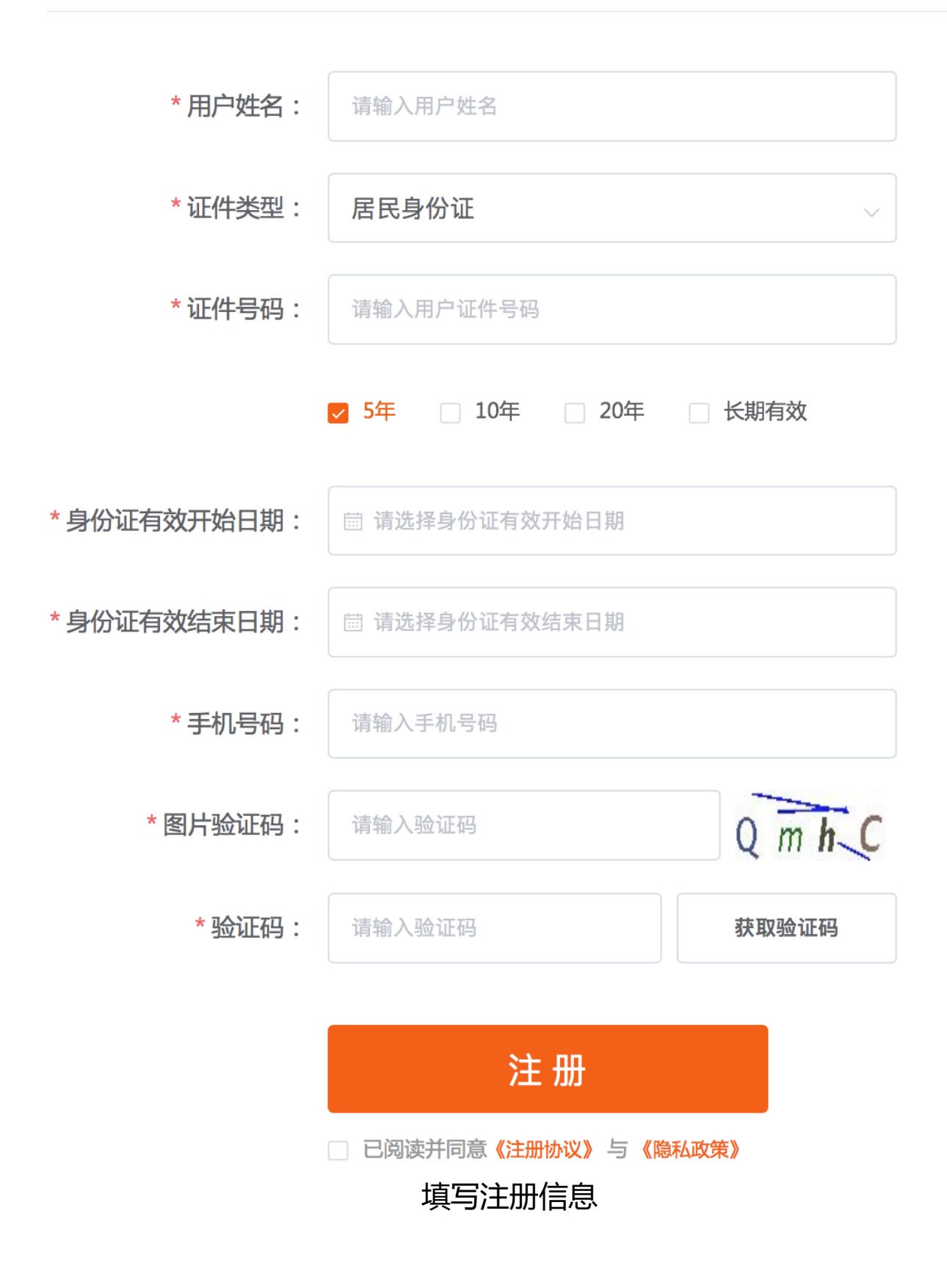

点击"用户中心" → "简历管理" → "新增简历" → 填写简历信息。

| 96885吉人在约     | 线 全省 ໜ 🗸                   |                             | 吉                                       | 林省人力资源和社会保                                                                                                    | 障厅 吉林智慧人社                    | 1 k - ! O 🕑                     | 用户中心 |
|---------------|----------------------------|-----------------------------|-----------------------------------------|----------------------------------------------------------------------------------------------------|------------------------------|---------------------------------|------|
| 首页            | 找工作                        | 找人才                         | 高校毕业生服务                                 | 云上市场                                                                                                    | 就业商城                         | 直播问    就                        | 此地图  |
|               |                            |                             | 点击"月                                    | 月户中心"                                                                                                    |                              |                                 |      |
|               | <b>陈*华</b><br>工作经验<br>求职地址 | ┙ 待岗<br>☆: 5-10年<br>止: 吉林省* | 33岁<br>最高学历<br>******街道                 | :研究生及以.<br>重中海南溪社[                                                                                                    | <b>○已找到工f</b><br>上 联系电话<br>조 | 乍 <b>③ 未找到工</b><br>: 134*****32 | 作    |
| 同位投递          | いので、                       | 蔵邊                          | は す す は す の は の の の の の の の の の の の の の | でです。<br>一般では、「いい」ので、「いい」ので、「いい」ので、「いい」ので、「いい」ので、「いい」ので、「いい」ので、「いい」ので、「いい」ので、「いい」ので、「いい」ので、「いい」ので、「いい」ので、「いい」ので、「いい」ので、<br>「いい」ので、「いい」ので、「いい」ので、「いい」ので、「いい」ので、「いい」ので、「いい」ので、「いい」ので、「いい」ので、「いい」ので、「いい」ので、「いい」ので、「いい」ので、「いい」ので、「いい」ので、「いい」の<br>「いい」ので、「いい」ので、「いい」ので、「いい」ので、「いい」ので、「いい」ので、「いい」ので、「いい」ので、「いい」ので、「いい」ので、「いい」ので、「いい」ので、「いい」ので、「いい」ので、「いい」ので、「いい」の | 简历管理                         | 我的培训                            |      |
|               |                            |                             | "简历                                     | 万管理"                                                                                                    |                              |                                 |      |
| 简历管理<br>我的简历2 | 研发简历                       |                             |                                         |                                                                                                    |                              | 新增                              | 简历   |
|               |                            |                             | "新坞                                     | 曾简历"                                                                                                    |                              |                                 |      |

| 简历名称:                                                             | 我的简历3         |            |                           |          |           |              |       |
|-------------------------------------------------------------------|---------------|------------|---------------------------|----------|-----------|--------------|-------|
| 完整度                                                               |               | (          | 0%                        | 是否接收岗位   | 匹配短信:     |              | 保存    |
| 个人信息                                                              | /             |            |                           |          |           |              | 保存取消  |
|                                                                   | *姓名:          | 陈          |                           | *性别:     | 男         | \$           |       |
|                                                                   | *学历:          | 研究生及以上     | \$                        | *身份证:    | 请输入18位身份证 | 正号           |       |
|                                                                   | *工作年限:        | 5-10年      | \$                        | *民族:     | 汉族        | \$           |       |
|                                                                   | 出生年月:         | 1994-07-20 |                           | *联系电话:   | 输入手机号     |              |       |
|                                                                   | *电子邮箱:        | 错误的邮箱      |                           | *人员类别:   | 在学人员      | \$           |       |
|                                                                   | *常住地址:        | 吉林省长春市南    | 关区富裕街道中济                  | *户籍地址:   | 吉林省长春市南关  | 关区全安街道全5     |       |
|                                                                   | 其他材料:         | 我的身份证明到    | <sup>暫无图片</sup><br>我的学历证明 |          |           |              |       |
| 自我评价                                                              | <b>自我评价 ∨</b> |            |                           |          |           |              |       |
| 填写简历信息                                                            |               |            |                           |          |           |              |       |
|                                                                   | 如何找           | 工作?        |                           |          |           |              |       |
| 点击"找工作" → 点击岗位信息查看详情 → "投递简历"<br>→ 选择简历 → 投递成功 → "邀请面试" → "接受邀请"。 |               |            |                           |          |           |              |       |
| 96885营                                                            | 人在线           | 全省 切換 -    |                           | 吉林省人力    | 资源和社会保障厅  | 吉林智慧人社 📔 👤 陈 |       |
| 首页                                                                | 找             | 工作         | 找人才    高校                 | 毕业生服务 云. | 上市场 就     | 业商城 直播       | 间就业地图 |
| 点击"找工作"                                                           |               |            |                           |          |           |              |       |

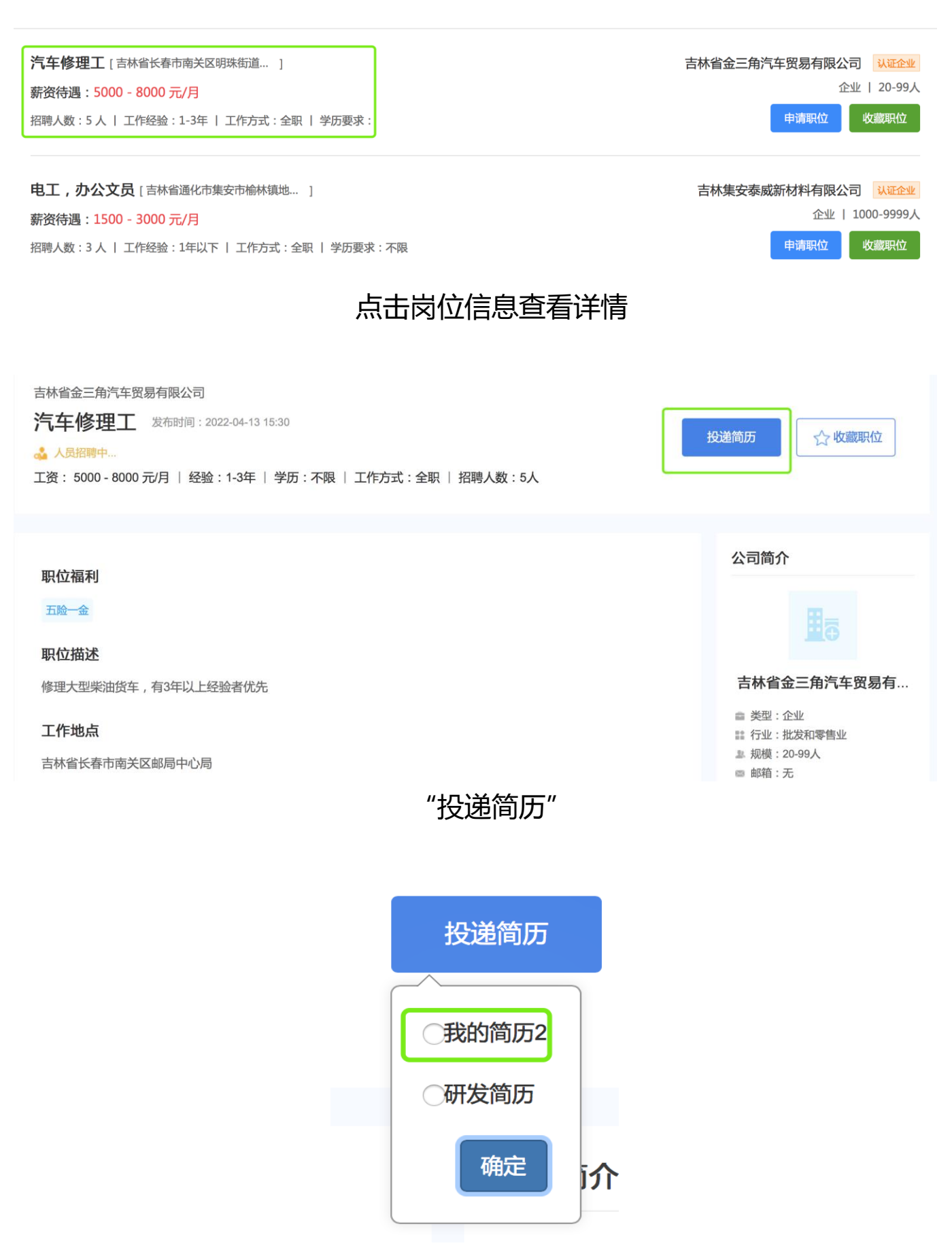

选择简历

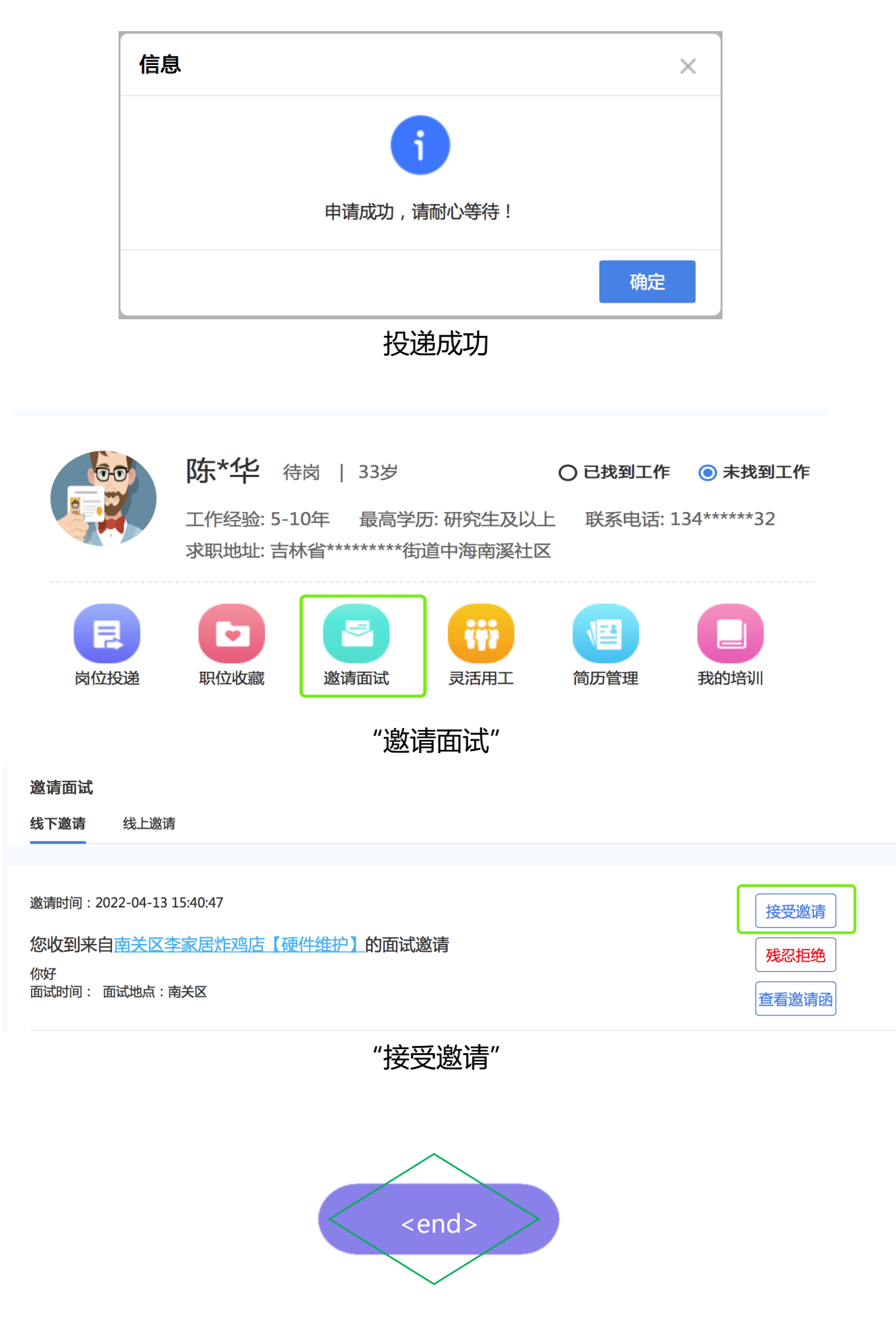